## 初期パスワード変更手順(学内無線 LAN 接続編)

- 学内無線 LAN に接続して初期パスワードを変更する場合
  学内無線 LAN に接続して初期パスワードを変更する場合は、ノート PC を「000saga-u」に接続してください。
  なお、パスワードを変更したら、「000saga-u」の設定を削除し、再接続を行ってください。
  「000saga-u」設定の削除方法は、「学内無線 LAN 接続・設定削除手順」を参照してください。
- 2. パスワードについて
  - ① 8文字以上 20文字以下であること。
  - ② 数字とアルファベットの大文字、小文字、記号が使えます。
  - ③ 1文字以上の英字大文字、1文字以上の英字小文字、1文字以上の数字を含むこと。
  - ④ 変更するパスワードは、初期パスワードと3文字以上違っていること。
- 3. 初期パスワードの変更手順
  - 佐賀大学総合情報基盤センター・ホームページの「利用者情報」の「パスワード変更(リセット) 利用者情報確認」リンクボタンをクリックします。
     佐畑大学総合情報基盤センター・ホームページの「利用者情報では、(

佐賀大学総合情報基盤センター・ホームページ URL https://www.cc.saga-u.ac.jp/

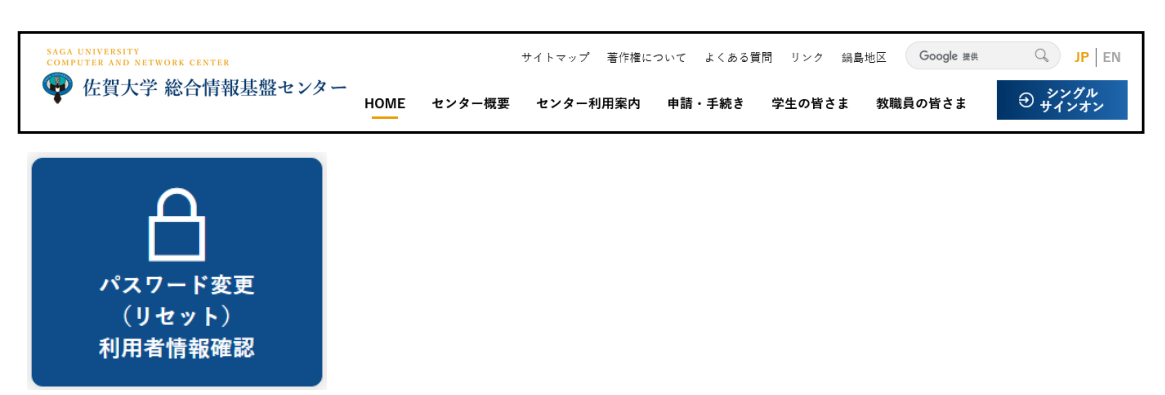

② 「パスワード変更・利用者情報確認」は【こちら】をクリックします。

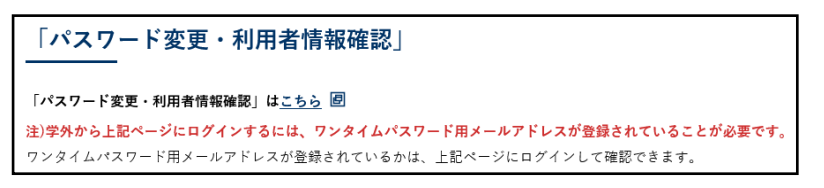

③ 佐賀大学「シングルサインオン」画面でユーザ ID に「学籍番号」、パスワードに「初期パスワ ード」を入力し、【ログイン】をクリックします。

| SAGA UNIVERSITY<br>国立大学法人 佐賀大学                                                                         |  |  |  |  |  |  |  |  |
|----------------------------------------------------------------------------------------------------|--|--|--|--|--|--|--|--|
| 佐賀大学<br>シングルサインオン ログイン課題<br>Saga University<br>Single Sign-On Login Authentication<br>ユーザーID(User ID): |  |  |  |  |  |  |  |  |
| パスワード(Password):                                                                                       |  |  |  |  |  |  |  |  |
| ログイン (Login)                                                                                           |  |  |  |  |  |  |  |  |

④ 【パスワード変更はこちらへ】をクリックします。

| 1enu :  | 【ユーザ管理】                |                                                                                               | (教職員)        | 8)    |  |
|---------|------------------------|-----------------------------------------------------------------------------------------------|--------------|-------|--|
| Title : | ユーザ情報参照 (小野 隆)         |                                                                                               | 終了           | 戻る    |  |
|         | 現在登録され                 | 1ている情報は下記のとおりです。                                                                              |              |       |  |
|         | 学内使用名                  |                                                                                               |              |       |  |
|         | 学内使用名(力ナ)              |                                                                                               | -            |       |  |
|         | 学内使用名(ローマ字)            |                                                                                               | - 1          |       |  |
|         | センターID                 |                                                                                               | 1            |       |  |
|         | 図書館利用者ID               |                                                                                               | 1            |       |  |
|         | 所属                     |                                                                                               | ]            |       |  |
|         | 有効期限日                  |                                                                                               | ]            |       |  |
|         | 研究者番号                  |                                                                                               |              |       |  |
|         | e-Rad番号                |                                                                                               |              |       |  |
|         | ORCID番号                |                                                                                               | -            |       |  |
|         | メールアドレス                |                                                                                               |              |       |  |
|         | ワンタイムパスワード用<br>メールアドレス | -                                                                                             | x-lux        | 送信7人ト |  |
|         | Office365に連携する情報       | -                                                                                             |              |       |  |
|         | 表示名(CCテナント)            | 上記の学内使用名を利用する。                                                                                |              |       |  |
|         | 表示名(EDUテナント)           | 上記の学内使用名を利用する。                                                                                |              |       |  |
|         |                        | ユーザ情報変更はこちらへ<br>Change your Data<br>ワンタイムバスワード用メールアドレス変更はこち<br>Change Your Personal Email Add | DGA<br>Iress |       |  |
|         |                        | パスワード変更はこちらへ<br>Change your Password<br>パスワード変更履歴はこちら^                                        |              |       |  |
|         |                        | Show Your Password Histo                                                                      | ry           |       |  |
|         |                        |                                                                                               |              |       |  |
|         |                        |                                                                                               |              |       |  |

⑤ 「ログインパスワードの変更方法」の「パスワード変更画面」をクリックします。

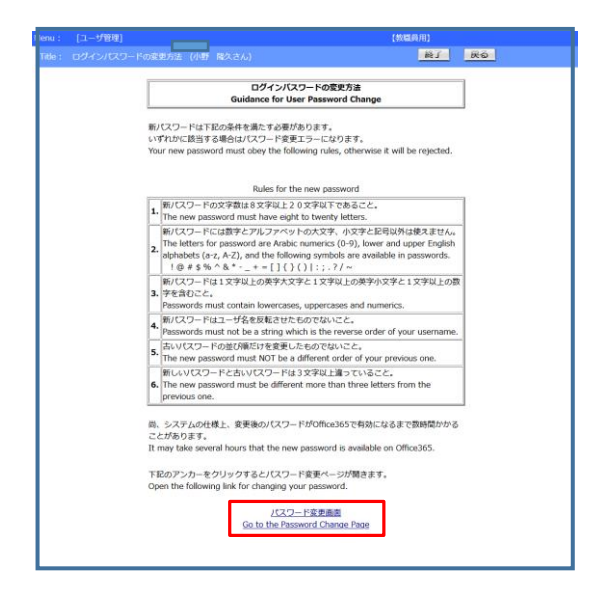

- ⑥ 「利用者パスワード変更画面」でパスワードを変更します。
  - 現在のパスワードに「初期パスワード」を入力します。
  - 新パスワードに「新しいパスワード」を入力します。
  - 新パスワード(確認用)に再度「新しいパスワード」
    を入力します。
  - 【パスワード変更】をクリックします。

| Menu                                                                                                    | :  | [ユーザ管理]                                |                        | 【微職員用】 |                  |                                                        |                            |               |                   |  |  |
|----------------------------------------------------------------------------------------------------|----|----------------------------------------|------------------------|--------|------------------|--------------------------------------------------------|----------------------------|---------------|-------------------|--|--|
| Title                                                                                                    |    | (スワード変更 (                              |                        | )      |                  |                                                        | 殺了 戻る                      |               |                   |  |  |
| 利用者パスワード変更画面<br>User Password Change Page<br>下記頃目を入力して (J(スワード変更) ボタンを伸下してください。<br>Please input the form below and public Vhange password" button.                                                                                                    |    |                                        |                        |        |                  |                                                        |                            |               |                   |  |  |
|                                                                                                    |    | 学内徒田名                                  |                        |        |                  |                                                        |                            |               |                   |  |  |
|                                                                                                    |    |                                        | D                      |        |                  |                                                        |                            |               |                   |  |  |
|                                                                                                    |    | 現在のパスワ<br>Current pass                 | –  ≮<br>word           |        |                  |                                                        |                            |               |                   |  |  |
|                                                                                                    |    | 新パスワー<br>New passw                     | ाः<br>ord              |        |                  | 数字及びア)<br>下記の記号に<br>(Use only n<br>r and upper<br>rs.) | に 現び<br>ih lowe<br>haracte |               |                   |  |  |
|                                                                                                    |    | 新パスワード(#<br>New passwor<br>confirmatio | 在認用)<br>rd (for<br>on) |        |                  | 上段の内容<br>になります<br>(It should t<br>he upper p           | r⊥∋-                       |               |                   |  |  |
| The process for changing paraword takes about 3 - 5 minutes.<br>(第ビスンードは STY 2014, 2013, 2974)<br>(第ビスンードは STY 2014, 2013, 2974)<br>The reverparamont must be different from the provisor one more than 3 letters.<br>(4) 第ビスンードは第モンアントンアントンススス、ハンスス、<br>(4) 第ビスンードには第モンアントンススス、ハンスス、シントドECOE目以外時間できません。<br>Use only numeric number (0-3) and ficially abshable (2-1) [AZ] and the following sign for the new<br>paraword.<br>(5) 第ビスンードには第モンアントンススス、NOTF.ECOE[4](A) # and the following sign for the new<br>paraword.<br>(5) 第ビスンードには第モンアントンススス、NOTF.ECOE[4](A) # and the following sign for the new<br>paraword.<br>(6) 第ビノスンードには第モンアントンススス、NOTF.ECOE[4](A) # and the following sign for the new<br>paraword.<br>(6) 第ビノスンードには第モンアントンススス、NOTF.ECOE[4](A) # and the following sign for the new<br>paraword.<br>(6) 第ビノスンードには平EOSX系を含めてください。<br>Please include the following characters in the new password.<br>(7) 第デンスス、12.57421. (A)shabilities upper case I or more characters)<br>(7) 第デンススススと1.57421. (A)shabilities upper case I or more characters)<br>(7) 第デンスススススと1.57421. (A)shabilities upper case I or more characters)<br>(7) 第デンスススタンスと1.57421. (A)shabilities upper case I or more characters)<br>(7) 第デンスススのより、12.57421. (A)shabilities upper case I or more characters)<br>(7) 第ジントンスススストンススストンスストンススストンススストンススストンススストン |    |                                        |                        |        |                  |                                                        |                            |               |                   |  |  |
|                                                                                                    |    |                                        | 使用可能均                  | 2記号-   | -覧 (Available sp | ecial charac                                           | ters li:                   | st)           |                   |  |  |
|                                                                                                    | 1  | エクスクラメーシ<br>ヨンマーク                      | exclamatio<br>n mark   | -      | アンダーバー           | underscore                                             | Т                          | バイプライン        | vertical bar      |  |  |
|                                                                                                    | 0  | アットマーク                                 | at sign                | +      | プラス              | plus sign                                              |                            | כסכ           | colon             |  |  |
|                                                                                                    | #  | 井げた                                    | numerical s<br>ign     | =      | イコール             | equal                                                  | ;                          | セミコロン         | semicolon         |  |  |
|                                                                                                    | \$ | ドル記号                                   | dollars sign           | I      | 左大括弧             | bracket                                                |                            | ビリオド          | period            |  |  |
|                                                                                                    | %  | バーセント                                  | percent                | 1      | 右大括弧             | bracket                                                | ?                          | クエスチョンマー<br>ク | question m<br>ark |  |  |
|                                                                                                    | ^  | カレット                                   | caret                  | {      | 左中括弧             | brace                                                  | 1                          | スラッシュ         | slash             |  |  |
|                                                                                                    | &  | アンパサンド                                 | ampersand              | }      | 右中括弧             | brace                                                  | ~                          | チルダ           | tilde             |  |  |
|                                                                                                    | *  | アステリスク                                 | asterisk               | (      | 左小括弧             | paren                                                  |                            |               |                   |  |  |
|                                                                                                    | -  | ハイフン                                   | hyphen                 | )      | 右小括弧             | paren                                                  |                            |               |                   |  |  |
| (XX7-FERIChange Password) 2017(Clear) (RölBado)                                                                                                    |    |                                        |                        |        |                  |                                                        |                            |               |                   |  |  |
|                                                                                                    |    |                                        |                        |        |                  |                                                        |                            |               |                   |  |  |

⑦ パスワードが変更されると「パスワードが変更されました」が表示されます。

 Microsoft 365 ポータルへのパスワードの反映 学生の皆さんは、大学の ID とパスワードを使って、Microsoft 社のオンラインサービス Microsoft 365 ポータルを利用することができます。 なお、パスワードを変更すると、その変更内容が Microsoft 365 ポータルに反映するまで、30 分以上 時間がかかる場合があります。